بسمه تعالى

أموزش ارائه درخواست فارغ التحصيلي سيستمى

با سلام خدمت شما دانشجوی گرامی

۱- ابتدا پس از ور.د به سامانه گلستان دانشگاه پیام نور به نشانی http://reg.pnu.ac.ir به قسمت «پیشخوان خدمت»
از منوی اصلی وارد می شوید

| کار د دوند داری کروه          | _         |          |           |         |         |  |
|-------------------------------|-----------|----------|-----------|---------|---------|--|
| آموزش ا مالی و ادارو ا پیش    | خوان خدمت | بت نام 🛛 | رزشيابي ] | سيستم 📗 | نا تمام |  |
| دانشجو                        | 10        |          |           |         |         |  |
| شهريه                         | 3         |          |           |         |         |  |
| نامه ها <mark>ې اداري</mark>  | - 36      |          |           |         |         |  |
| گزارش ها <mark>ې</mark> آموزش | 4         |          |           |         |         |  |
| اطلاعات جامع دانشجو           |           |          |           |         |         |  |
| مشاهده نتايج آزمون دانشج      | تو        |          |           |         |         |  |
|                               |           |          |           |         |         |  |
|                               |           |          |           |         |         |  |
|                               |           |          |           |         |         |  |
|                               |           |          |           |         |         |  |
|                               |           |          |           |         |         |  |

۲- سپس بر روی گزینه «ارائه درخواست های آموزشی» کلیلک نمایید

| ير : <mark>منوي کاربر مروج</mark><br>X منوي کاربر X پيشخوان خدمت آ                                           |
|----------------------------------------------------------------------------------------------------|
| پیشخوان خدمت<br>پارپر ۱۵۰۰۹۸۴۴۹۸                                                                             |
|                                                                                                    |
| خصاي 🔹                                                                                                    |
| تحصي<br>اهي اشتغل به تحصيل<br>ضاي انتقال و تغيير دشته<br>نه درخواست هاي آموزشي<br><del>سان مدارك تمصيل</del> |

۳- بر روی «درخواست جدید» کلیک نمایید

| منيسيند                         |          | کاربر : <mark>منوب کاربر کاربر :</mark><br>۸ منوب کاربر X پیشخوان خدمت ک<br>۱۰ پیشخوان خدمت                                                                                                    |
|---------------------------------|----------|----------------------------------------------------------------------------------------------------|
| <u>درخواست جدید</u><br>انتخاب ۱ |          | کاربر (۱۵۰۰۹۸۴۴۹۸ ؟ [باقری فاطمه                                                                                                    |
| فرستنده                         | عمليات ف | ښخصې                                                                                                    |
|                                 |          | گواهی اشتغال به تحصیل<br>تقاضای انتقال و تغییر رشته<br>ارسال مدارک تحصیلی<br>درخواست اخذ درس مطالعه آزاد توسط دانشجو<br>ارتباط دانشجو با کارمندان<br>صدور گواهی با مجوز وزارت طوم<br>بازگشت دانشجویان مهمان دائم به واحد اصلی |

٤- سپس از منوی کشویی گزینه «درخواست تسویه حساب» را انتخاب نمایید

| درخواست بررسی مسائل آموزشی دانشجو<br>شماره دانشجو ۹۶۳۸۶۶۷۱۶ ۲ باقری فاطمه                                                                        |
|----------------------------------------------------------------------------------------------------|
| مشخصات درخواست<br>نوع درخواست<br>درخواست الل<br>درخواست المراق يا لغو أن<br>درخواست العلاع مشخصات<br>درخواست العلاع مشخصات<br>درخواست تسويه حساب |

۵- حال در قسمت «درخواست اول» عبارت «درخواست فارغ التحصیلی» را تایپ و آنگاه دکمه «ایجاد» در قسمت پایین
صفحه را کلیک نمایید

|       |   | د 🔞 درخواست بررسې مسائل آموزشې دانشجو                      |
|-------|---|------------------------------------------------------------|
|       |   | شماره دانشجو ۹۶۲۸۶۶۷۱۶ 🕥 یاقری فاطمه<br>مشخصات درخواست     |
| مشاهد | ~ | ربز نوع درخواست درخواست تسویه حساب<br>رخواست فارغ التصیالی |
|       |   | سی<br>می<br>ساچ                                            |
|       |   |                                                            |
|       |   |                                                            |
|       |   | ×                                                          |
|       |   | جه المحسنجر 🕼 تشیرات 🔚 ایجاد                               |

۲- پنجره ای حاوی تائید درخواست شما نمایش داده می شود

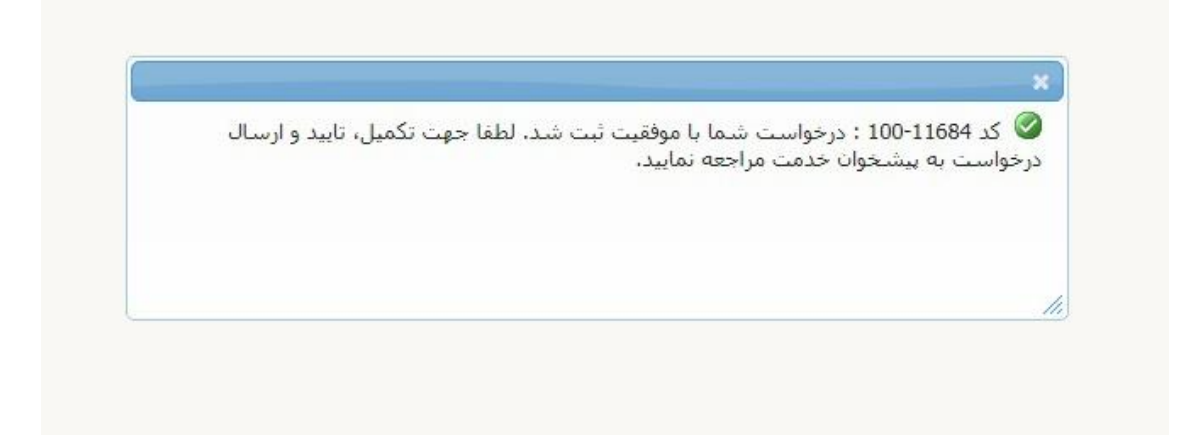

۷- با کلیک بر روی دکمه بازگشت به صفحه قبل برگشته و تیک سبز را جهت تائید نهایی و ارسال به آموزش فشار دهید

| واحد                   |                  |                  | خدمت                  | کاربر : المحمد حروج<br>۸ ۸ منوی کاربر ۲ بیشخوان<br>۱۹ بیشخوان خدمت                                                                                                    |
|------------------------|------------------|------------------|-----------------------|----------------------------------------------------------------------------------------------------|
| <u>عديد</u>            | <u>درخواست ج</u> |                  | اقرى فاطمه            | کاربر ۱۵۰۰۹۸۴۴۹۸ ؟                                                                                                    |
| انتخاب شده(0)   انتخاب |                  |                  |                       |                                                                                                    |
|                        | فرستنده          | عمليات           | *                     | شخصې                                                                                                    |
| درخواست تسویه<br>سمنان |                  | <b>* 2 4</b> 🖬 1 |                       | گواهی اشتغال به تحصیل<br>نقاضای انتقال و تغییر رشته                                                                                                    |
|                        |                  |                  | دانئيو<br>اصلي<br>سال | درخواست اعد درس مطالعه آزاد توسط<br>درخواست معادل سازی دروس<br>ارتباط دانشجو با کارمندان<br>صدور گواهی با مجوز وزارت علوم<br>بازگشت دانشجویان مهمان دانم به واحد<br>بازگشت دانشجویان مهمان دانم به واحد |
|                        |                  |                  |                       |                                                                                                    |
|                        |                  |                  |                       | توضيح                                                                                                    |
|                        |                  |                  |                       |                                                                                                    |
|                        |                  |                  | UL                    | نابيد و ارس                                                                                                    |

 ۸- درخواست سیستمی تسویه حساب جهت فارغ التحصیلی به پایان رسید، حال جهت پیگیری و مشاهده گردش کار و نیز پرداخت وجه فارغ التحصیلی از قسمت گزارش در پایین صفحه اصلی شماره گزارش «۵۲۲» را نوشته و تیک نارنجی را کلیک نمایید

| <b>N</b>  |                                                  |
|-----------|--------------------------------------------------|
| ؟ 🍆 بررسی | جدود کردن اطلاعات بر اساس جد/مرکز ۵۹۹۲ می شاهرود |
|           |                                                  |

۹- در صفحه بازشده دکمه «مشاهده گزارش» را انتخاب نمایید

| به نامخدا<br>یستم جامع دانشگاهی گلس<br>واحد / مرکز : مرک | ω                                          | و               | بابهای مورد نیاز هر دانشجو<br>ک مورد نیاز هر دانشج | کاربر :<br>۸ × منوف کاربر ۲ × تسویه حس<br>۱۹۵۰ - ۲۹۵ - تسویه حسابها<br>بارامترهای خاص |
|----------------------------------------------------------|--------------------------------------------|-----------------|----------------------------------------------------|---------------------------------------------------------------------------------------|
| از مقدار                                                 | عنوان فيلد                                 | تا مقدار        | از مقدار                                           | عنوان فيلد                                                                            |
|                                                          | وضعیت پایان تسویه<br>تعداد تسویه باقیمانده |                 | • 0                                                | وضعیت تسویه حساب<br>وضعیت کارت دانشجو                                                 |
|                                                          |                                            |                 |                                                    | پارامترهاي عام دانشجو 🗸                                                               |
| مقدار                                                    | از ت                                       | عنوان فيلد<br>ش | مرتب سازی<br>1 2 3 4                               | نمایش صعودی <u>شکست و</u><br>شکست نزولی 8 7 6 5                                       |
|                                                          |                                            |                 |                                                    | مقادیر<br>پیشاهده<br>پیشاهده                                                          |

۱۰- در این صفحه گردش کار سیستمی تسویه حساب نمایش داده می شود

|         |                          |                                   |                                              |                                                        |                                         |                |                                            |          |                           | -             |          |
|---------|--------------------------|-----------------------------------|----------------------------------------------|--------------------------------------------------------|-----------------------------------------|----------------|--------------------------------------------|----------|---------------------------|---------------|----------|
|         | - 1 - 177 - 10400        |                                   |                                              |                                                        | ور                                      | دانشگاه پیام ن |                                            |          | الم گارستان               | حامع دانت گاه |          |
| 1: 030  | ,, .owj                  | تسويه حسابهاي مورد نياز هر دانشجو |                                              |                                                        |                                         |                | 00000                                      | ارش: ۵۲۲ | شماره گر                  |               |          |
|         | تاريخ ايطال کارت :۱۲۲۰۰۰ |                                   |                                              |                                                        |                                         | شجو :          |                                            |          | دانشجو                    | شماره دا      |          |
|         |                          |                                   |                                              | 14                                                     | آخرین تسویه حساب :۲۳/                   | تاريخ          |                                            |          | ي :                       | م خانوادگ     | نام و نا |
|         |                          |                                   |                                              |                                                        | به حس <mark>اب هاي باقيمانده :</mark> ۹ | تسور           |                                            |          | كزشاهرود                  | مرکز :مر      | واحد يا  |
|         |                          |                                   |                                              | :                                                      | تاييد نهايي تسويه حساب                  | تاريخ          |                                            |          | ي                         | :کارشناس      | مقطع     |
|         |                          |                                   |                                              |                                                        | ہ پایان کار :                           | تاريخ          |                                            |          | سوابق <mark>تحصيلي</mark> | سمي-با ا      | دوره :ر  |
|         |                          |                                   |                                              |                                                        |                                         |                |                                            |          |                           | حقوق          | رشته     |
|         |                          |                                   |                                              |                                                        | (                                       | ، حساب         | موضوع تسويا                                |          |                           | وضعيت         |          |
| مسئوليد | مقدار / میلغ             | تاريخ تسويه                       | جانئىرن/ ئلەن                                | مسئول تسويه/ تلغن                                      | دليل لزوم تسويه                         | ترحديدات       | شرح                                        | ×        | اداره تسويه كتنده         | تسويه         | رديف     |
| دانشجو  | ۲,۸۶۹,۰۲۰                |                                   | رضائی منصور<br>(تلفن: ۲۳۴۵۰۰۷ <mark>)</mark> | نادعلی صدیقه<br>(تلفن: ۳۳۴۵۰۰۷ )                       | معادلسازي                               |                | شهريه واريزې-مالې                          | 1        | مركزشاهرود                | عدم تسويه     | 1        |
| اداره   | ۷                        |                                   | رضائی منصور<br>(تنفن: ۲۳۴۵۰۰۷ )              | نادعلی صدیقه<br>(نلفن: ۲۳۴۵۰۰۷ )                       |                                         |                | واريز هزينه فارغ التحصيلي-مالي             | ٣        | مركزشاهرود                | عدم تسويه     | ۲        |
| اداره   |                          |                                   |                                              | عرب حمیدرضا<br>(تلفن: ۲۳۴۵۰۰۷ )                        |                                         |                | تعداد واحد گذرانده-آموزش                   | \$       | مركز شاهرود               | عدم تسويه     | ٢        |
| اداره   |                          |                                   | عباسی طیبه<br>(تلفن: ۲۲۳۲۲۰۰۲۱)              | ملاحسدی اعظم<br>(تلفن: ۲۳۳۰۰۲۳۲)<br>(شماره داخلی: ۱۲۵) |                                         |                | بارگزارې مدارك -آموزىش                     | V        | مرکزشاهرود                | عدم تسویه     | ۴        |
| اداره   |                          |                                   | عباسب طبیه<br>(تلفن: ۲۲۳۲۰۰۲۱)               | ملاحسني اعظم<br>(تلفن: ۲۲۳۰۰۲۳۲)<br>(شماره داخلي: ۱۲۵) |                                         |                | کنترل اطلاعات اصلی دانشجو-<br>آموزشنی      | ٨        | مرکزشاهرود                | عدم تسويه     | ۵        |
| اداره   |                          |                                   | عباسی طیبه<br>(تلفن: ۲۲۳۲۲۰۰۲۱)              | ملاحسنی اعظم<br>(تلفن: ۲۳۳۰۰۲۳۲)<br>(شماره داخلی: ۱۲۵) |                                         |                | شـرايط معدك -آموزش                         | ٩        | مرکزشاهرود                | عدم تسويه     | ,        |
| اداره   |                          |                                   |                                              | عرب حمیدرضا<br>(تلفن: ۲۳۴۵۰۰۷ )                        |                                         |                | عدم مشکل کمیته انضباطی<br>-فرهنگی          | 17       | مركزشاهرود                | عدم تسويه     | V        |
|         |                          |                                   |                                              | رشیدان حمید<br>(نلفن: ۲۳۴۵۰۰۷ )                        |                                         |                | تحویل وسایل آزمایشگاهی و<br>کارگاهی-پژوهشی | ۱۷       | مركزشاهرود                | عدم تسويه     | ٨        |
| اداره   |                          |                                   |                                              |                                                        |                                         |                |                                            |          |                           |               |          |

۱۱- با اتمام مراحل تسویه حساب در آخرین مرحله، با واحد فارغ التحصیلی دانشگاه تماس گرفته و اتمام فرایند را باطلاع ایشان برسانید

پیگیر امور خود باشید

بامید موفقیت و سربلندی